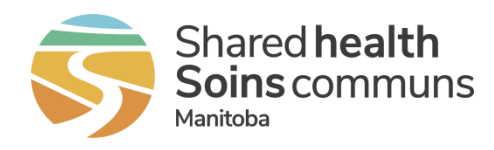

## Home Clinic Portal: View Client Enrolment History

This quick reference contains instructions for reviewing client enrolment history for existing client records within the Home Clinic Portal.

## **Getting Started**

- 1. Log onto the Home Clinic Portal <u>https://hcp.manitoba-ehealth.ca</u>.
- 2. Acknowledge the Confidentiality Statement by selecting OK.
- 3. Select *Client/Enrolment* from the Home page menu bar.

## Home Clinic Portal

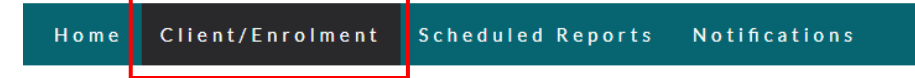

## Search for Existing Client

1. Enter as much client-specific data as you have available on the Search Client window. *NOTE: Please* ensure you have checked off ACTIVE and DECEASED client status, then select the Search button.

| Home | Home Clinic   | Client/Enrolment       | Scheduled Reports | Notifications  | Reports    | Data Integrity Dashboard |                     |                                                      | Welcome achanel<br>Cogout                            |
|------|---------------|------------------------|-------------------|----------------|------------|--------------------------|---------------------|------------------------------------------------------|------------------------------------------------------|
| Sea  | rch Client    |                        |                   |                |            |                          |                     |                                                      | Search Clear Add                                     |
| PHIN | 4:            |                        |                   | Last Name:     |            |                          | Administrative Sex: | Sele                                                 |                                                      |
| MHF  | RN:           |                        |                   | First Name:    |            |                          | Client Status*:     | Active                                               |                                                      |
| Othe | r Identifier: | Select                 | *                 | Date of Birth: | DD-Mon-YYY | Ŷ                        |                     |                                                      |                                                      |
|      |               | Other Identifier Value |                   |                |            |                          |                     | Select the Clea<br>previously ente<br>begin a new se | r button to delete<br>red search criteria to<br>arch |

2. Select the appropriate client from the search results. This will take you to the Client Details window.

You will see your Home Clinic name in the Enrolment History section. By clicking on the record, this will take you to the **Enrolment Details as of Today** window.

| Client Details                                                                                             |                                           |                                                                  |                            |                                    |  |  |
|----------------------------------------------------------------------------------------------------|-------------------------------------------|------------------------------------------------------------------|----------------------------|------------------------------------|--|--|
| Client: Melon, Bitter<br>Date of Birth: 01-Jan-2005<br>Administrative Sex: Female<br>Client Status: Active | Phone: 2<br>Address:                      | 04-888-8888<br>123 Anywhere Street<br>Winnipeg, Manitoba R2K 1K2 | PHIN: 905880600<br>MHRN:   |                                    |  |  |
| Client Status Date: 1 Jan-2022<br>Enrolment History Client Status History                                  |                                           |                                                                  |                            |                                    |  |  |
| As of 22-Mar-2023 Toda                                                                                     | iy Include C                              | iorrected History                                                |                            | Enrolment Wizard                   |  |  |
| Home Clinic Name                                                                                           | Enrolment Dates                           | Status                                                           | Provider                   | Client Provider Relationship Dates |  |  |
| Clinic A                                                                                                   | Start: 04-Apr-2017<br>Active: 27-Sep-2021 | In Effect                                                        | MRP: Provider A, Physician | Start: 04-Apr-2017                 |  |  |

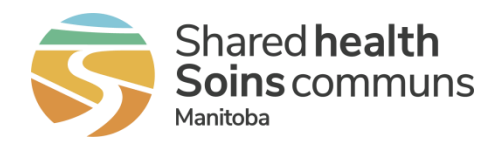

In the **Enrolment Details as of Today** window you will find details for that specific client enrolment such as when:

- The original passive enrolment was submitted
- Any providers were associated with the client
- The enrolment method became active
- The client was de-enrolled

|                                        |   |                                           |   |                     | Start: Date when the original                       |                         |                                    |                                          |
|----------------------------------------|---|-------------------------------------------|---|---------------------|-----------------------------------------------------|-------------------------|------------------------------------|------------------------------------------|
| Enrolment Details as of Today Clinic A |   |                                           |   |                     | Active: Date when enrolment<br>method became active |                         | Provider associated with enrolment |                                          |
| Detail Creation<br>Date                |   | Enrolment<br>Dates                        |   | znrolment<br>Method | Enrolment<br>Status                                 | Enrolment<br>End Reason | Provider                           | Client Provider<br>Relationship<br>Dates |
| 03-Nov-2021 02:06                      | Π | Start: 04-Apr-2017<br>Active: 27-Sep-2021 | ŕ | Active              | In Effect                                           |                         | MRP: Provider A, Physician         | Start: 04-Apr-2017                       |
| 05-Apr-2017 03:30                      |   | Start: 04-Apr-2017                        | 1 | Passive             | In Effect                                           |                         | MRP: Provider A,<br>Physician      | Start: 04-Apr-2017                       |
| 05-Apr-2017 03:30                      |   | Start: 04-Apr-2017                        |   | Passive             | In Effect                                           | J                       |                                    |                                          |

Each column offers different information and becoming familiar with this window can help Home Clinics better understand each client's enrolment journey:

- The **Detail Creation Date** indicates when enrolment information was processed by the Home Clinic Portal.
- The **Enrolment Method** column along with the **Enrolment Dates** column can demonstrate timelinesfor changes in enrolment status such as when a client was changed from passive to active enrolment.
- The term 'In Effect' in the **Enrolment Status** column indicates current enrolment status to the applicable Home Clinic.